Versión: 01

### IN-GEHA Instructivo de Usuario para el Pago de Impuestos a Través de la Aplicación WhatsApp

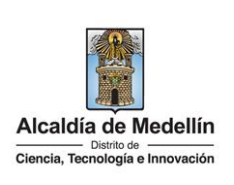

| Secretaría:    | Secretaría de Hacienda  |
|----------------|-------------------------|
| Subsecretaría: | Despacho                |
| Ubicación:     | Portal Web del Distrito |
| Contacto:      | 604 3228069             |

#### Descripción (En que consiste):

Este documento describe los paso a seguir para realizar el pago de los impuestos del Distrito a través de la aplicación WhatsApp

| Dirigido a:     | Contribuyentes del Distrito Especial de Ciencia, Tecnología e Innovación de Medellín. |
|-----------------|---------------------------------------------------------------------------------------|
| Pasos a seguir: |                                                                                       |

#### 1. INGRESAR A LA APLICACIÓN WHATSAPP

Ingresa a la aplicación WhatsApp el descargada en el teléfono celular del contribuyente.

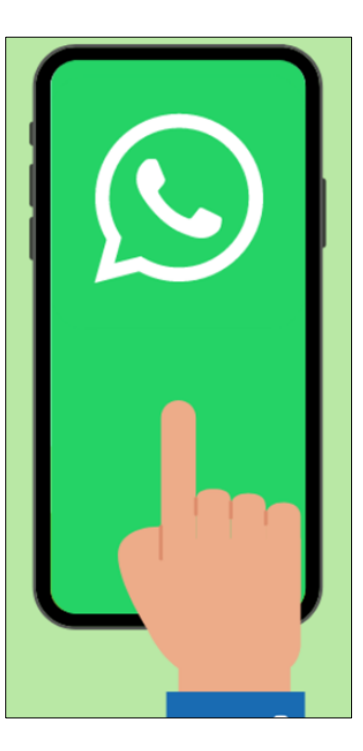

La impresión o copia magnética de este documento se considera "COPIA NO CONTROLADA". Sólo se garantiza la actualización de esta documentación en el sitio ISOLUCIÓN Alcaldía de Medellín.

#### Versión: 01

# IN-GEHA Instructivo de Usuario para el Pago de Impuestos a Través de la Aplicación WhatsApp

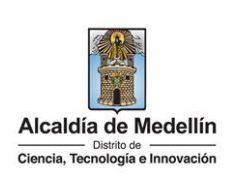

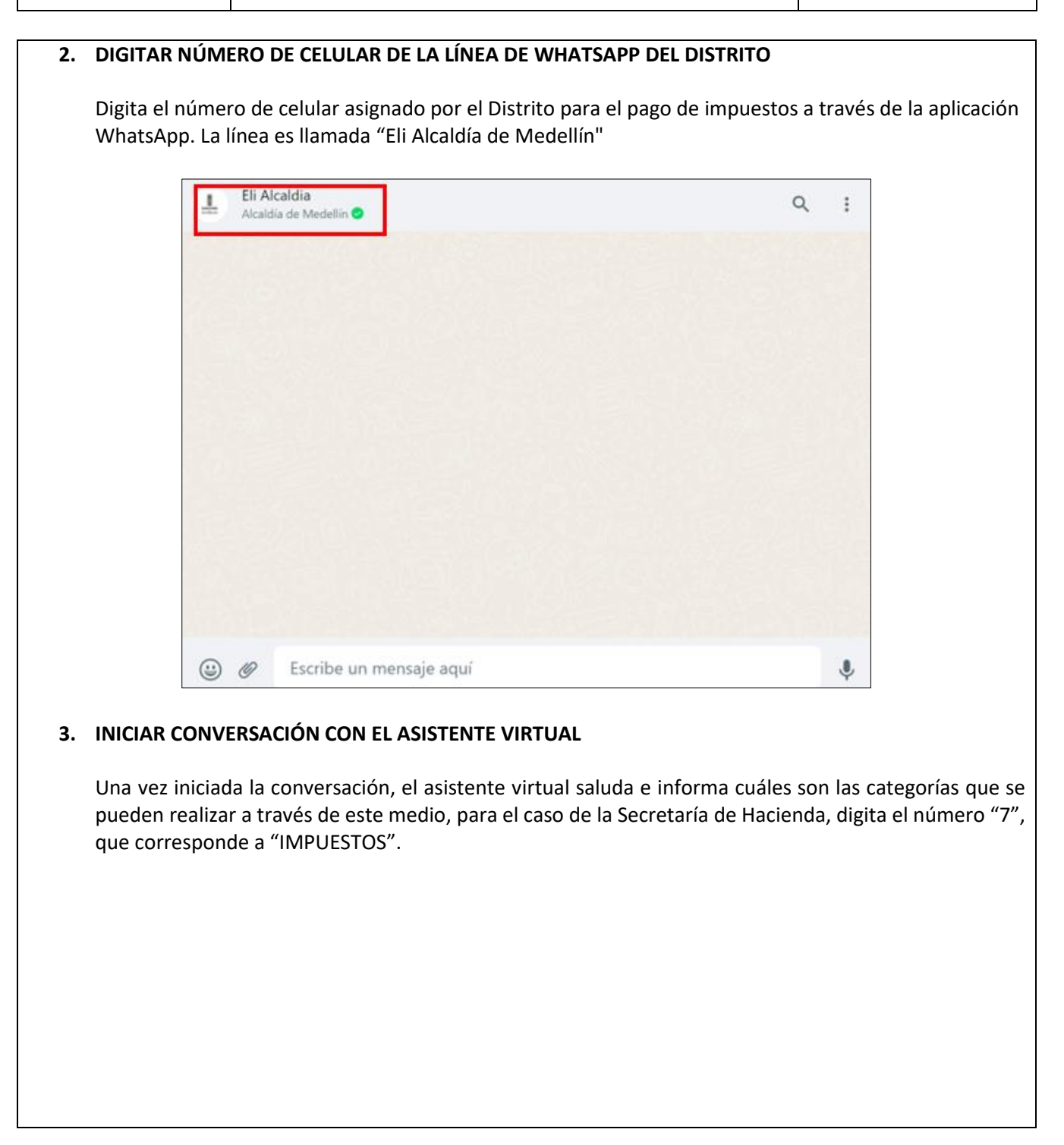

La impresión o copia magnética de este documento se considera "COPIA NO CONTROLADA". Sólo se garantiza la actualización de esta documentación en el sitio ISOLUCIÓN Alcaldía de Medellín.

Código: IN-GEHA-<br/>596IN-GEHA Instructivo de Usuario para el<br/>Pago de Impuestos a Través de la<br/>Aplicación WhatsAppAlcaldía de Medellín<br/>Ciencia, Tecnología e Innovación

| ELI - Alcaldía de Medellin           Interview       Interview         Interview       Interview <th></th>                                                                                                    |  |
|----------------------------------------------------------------------------------------------------|--|
| hola <u>650 p. m. v</u><br>Holal Cata Morales! Soy Eli la asistente Virtual de la Alcaldia de Medelling.". Estoy feiz <u>Code</u><br>tatenderte en las consultas que tienes para nuestras dependencias y de orientarte sobre los<br><b>tervicios</b> disponibles para ti. <u>850 p. m. v</u><br><b>250 p. m</b><br><b>250 p. m</b> |  |
| IPiolal Cata Moralesii Si Soy bila asistente Virtula de la Acadiaa de Medelining, Estoy Peliz Ged<br>atenderte en las consultas que tenes para nuestras dependencias y de orientare sobre los<br>servicios disponibles para ti.       ISO p. m         Image: Som and the some and the some and the som                                                                                                    |  |
| Exception         Image: Second Second Seco                                                                                                    |  |
| Estas son las categorías que tengo para ti 🁇  1. Feria de Flores à  2. Reportes ciudadanos o PQRSD  3. Educación m  4. Movilidad m  5. Sisben v  6. Salud v  7. Impuestos m  9. Beneficios m  9. Beneficios m  9.                                                                                                    |  |
| 1. Feria de Flores & 2. Reportes ciudadanos o PQRSD  3. Educación  4. Movilidad  5. Sisbén  6. Salud  7. Impuestos  7. Impuestos  7. Beneficios  9. Beneficios  9                                                                                                    |  |
| 4. Movilidad m 5. Sisben   6. Salud   7. Impuestos   7. Impuestos   9. Beneficios   9.                                                                                                    |  |
| 6. Salud 😁<br>7. Impuestos 📰<br>6. Torismo Com<br>9. Beneficios 📼                                                                                                    |  |
| 9. Beneficio Co                                                                                                    |  |
| 10. Certificados sin costo                                                                                                    |  |
| 11. Preguntas frecuentes 😫<br>Selecciona la opción deseada o marca el número                                                                                                    |  |
| 8:51 p.m.<br>≡ Ver Opciones                                                                                                    |  |
| 7 8:59 p.m. √                                                                                                    |  |
| + Escribe un mensaje aquí                                                                                                    |  |
| <ul> <li>siguientes opciones, por favor marca : Ver Opciones.</li> <li>Hace clic en "Ver Opciones" Ver Opciones</li> </ul>                                                                                                    |  |
| Impuestes? Que quete avudarte con este                                                                                                    |  |
| impliestos? Que gusto ayudante con este                                                                                                    |  |
| tema tan importante. Tengo a tu disposicion las                                                                                                    |  |
| siguientes opciones por favor marca: 9:06 a.m.                                                                                                    |  |
|                                                                                                    |  |
| Ver Opciones                                                                                                    |  |
|                                                                                                    |  |
|                                                                                                    |  |
|                                                                                                    |  |
|                                                                                                    |  |

La impresión o copia magnética de este documento se considera "COPIA NO CONTROLADA". Sólo se garantiza la actualización de esta documentación en el sitio ISOLUCIÓN Alcaldía de Medellín.

#### Versión: 01

## IN-GEHA Instructivo de Usuario para el Pago de Impuestos a Través de la Aplicación WhatsApp

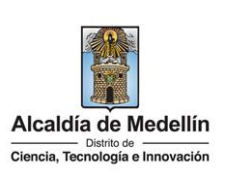

**3.2.** Visualiza las siguientes opciones y elige según corresponda:

- Consulta/Paga el impuesto predial.
- Consulta/Paga el impuesto industria y comercio.
- Actualización de datos de contribuyente.
- Duplicado del impuesto predial.
- Duplicado de cobro de Industria y Comercio.
- Certificaciones de pago contribuyente.
- Certificado de paz y salvo-Predial.
- Certificado de estar al día en el impuesto facturado de Industria y Comercio.

| × Ver Opciones                                                                     |   |
|------------------------------------------------------------------------------------|---|
| Ver Opciones                                                                       |   |
|                                                                                    |   |
| el impuesto predial                                                                | 0 |
| Consulta/paga<br>el impuesto industria y comercio                                  | 0 |
| Actualización datos<br>de contribuyente                                            | 0 |
| Duplicado<br>del impuesto predial                                                  | 0 |
| Duplicado<br>de Cobro de Industria y Comercio                                      | 0 |
| Certificaciones<br>de pago contribuyente                                           | 0 |
| Certificado<br>de paz y salvo - Predial                                            | 0 |
| Certificado<br>de estar al día en el impuesto facturado de Industria y<br>Comercio | 0 |
| Facilidades de Pago<br>suscritas                                                   | 0 |

#### 4. ELEGIR TRÁMITE O SERVICIO

Elige la opción según requerimiento

**4.1.** Si elige la opción Consulta/Paga el impuesto predial, hace clic en el botón "Siguiente" continuar con el trámite.

IN-GEHA-596, Versión 01.

#### **Versión:** 01

### IN-GEHA Instructivo de Usuario para el Pago de Impuestos a Través de la Aplicación WhatsApp

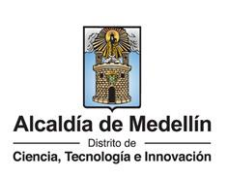

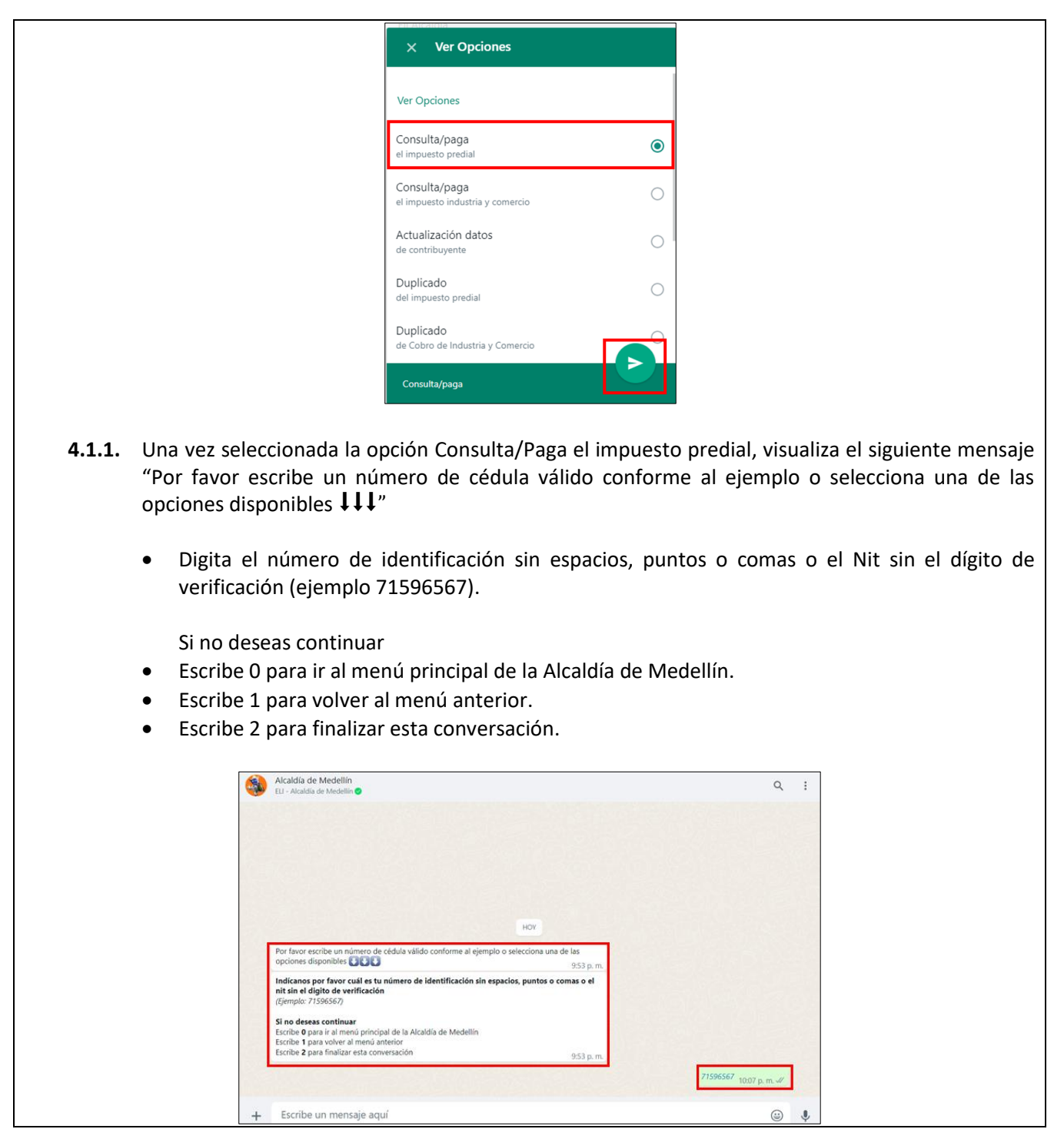

IN-GEHA-596, Versión 01.

Versión: 01

# IN-GEHA Instructivo de Usuario para el Pago de Impuestos a Través de la Aplicación WhatsApp

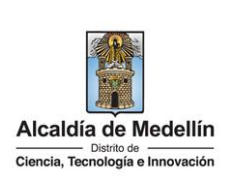

4.1.2. Visualiza el siguiente mensaje "Si deseas realizar el pago de tu impuesto" e informa la factura (s) pendiente por pagar del impuesto predial, el código del predio de la dirección y la fecha de vencimiento. En caso de tener varios predios, estarán nombrados numéricamente, se elige uno a uno si se va a realizar el pago. Para el ejemplo ilustrativo solo tiene una renta pendiente, por lo que se digita el número "1". Alcaldía de Medellín 1 Q : actura Trimestral por valor de \$ 27.034,00, con código predio 00 3X X XXXX XX117 con fecha de vencimiento de 01-08-2023 edio 0007XXX25 de na de las siguientes opciones por Ejemplo 1 + Escribe un mensaje aquí پ د 4.1.3. Visualiza mensaje "Genial, por favor hacer clic en el siguiente botón para continuar con tu pago **Γ**,". 🖸 Ir a Pagar Hace clic en el botón "Ir a Pagar' si desea realizar el pago. • Alcaldía de Medellír EU - Alcaldía de Medellí Q :

La impresión o copia magnética de este documento se considera "COPIA NO CONTROLADA". Sólo se garantiza la actualización de esta documentación en el sitio ISOLUCIÓN Alcaldía de Medellín.

clic en el siguiente botón para continuar con tu pago 👇 7:16 p

🖸 ir a Pag

+

IN-GEHA-596, Versión 01.

Escribe un mensaje aqui

6

۵ 🌷

Versión: 01

## IN-GEHA Instructivo de Usuario para el Pago de Impuestos a Través de la Aplicación WhatsApp

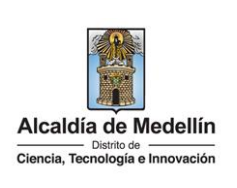

**4.1.4.** Una vez hace clic en el botón "Ir a Pagar", es direccionado a la plataforma de pagos "place to pay", donde visualiza la siguiente información:

- Total, a pagar.
- Si es factura trimestral o anual.
- Referencia de pago.
- Fecha de la solicitud.
- Ingresa tu correo: diligencia correo electrónico para continuar con el trámite.
- Hace clic en el botón "Continuar"

| Availat de Madalin<br>mer Manademan | Total a pagar                                           |
|-------------------------------------|---------------------------------------------------------|
| email⊚ejempla.com<br>Continuar      | Detalle del pago                                        |
| No deseo continuar                  |                                                         |
|                                     |                                                         |
|                                     | Tu proceso de pago expirará en<br>alrededor de 18 horas |
|                                     | Obtén ayuda en     boton pagos@medellin.gov.co          |
|                                     | Harris par displaced pay to Experie IC                  |

**Nota 1**: tu proceso de pago expirará en alrededor de 17 horas.

Nota 2: obtén ayuda en <u>boton.pagos@medellin.gov.co</u>.

**4.1.5.** Una vez diligenciado el correo electrónico, visualiza los métodos de pago disponibles para realizar el pago e inicia con el mismo.

| Akada da Masinin<br>tana Walifi Amanin                      | Total a pagar \$113921823-1103<br>\$ 27.034,00 cop                                         |
|-------------------------------------------------------------|--------------------------------------------------------------------------------------------|
| Cattamoralesbotero@gmail.com                                | E Detalle del pago                                                                         |
| Paga fácil y rápido con tus métodos de pago ya<br>guardados | Referencia         13231443974091           Fecha de solicitud         2023-07-25 19:16:40 |
| Tarjeta de Crédito / Débito / Prepago                       |                                                                                            |
| Bancotombia                                                 |                                                                                            |
| Cuentas débito ahorro y corriente (PSE)                     | Tu proceso de pago expirará en<br>alrededor de 17 horas                                    |
| No deseo continuar                                          | Obten ayuda en<br>boton.pagos@medellin.gov.co                                              |
|                                                             | Hecho por Place poy C Español (C V                                                         |

IN-GEHA-596, Versión 01.

Versión: 01

## IN-GEHA Instructivo de Usuario para el Pago de Impuestos a Través de la Aplicación WhatsApp

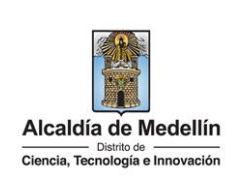

**4.2.** Si elige la opción "Actualización de datos de contribuyente", hace clic en el botón "Siguiente" para continuar con el trámite.

| × Ver Opciones                                    |   |
|---------------------------------------------------|---|
| Ver Opciones                                      |   |
| Consulta/paga<br>el impuesto predial              | 0 |
| Consulta/paga<br>el impuesto industria y comercio | 0 |
| Actualización datos<br>de contribuyente           | ۲ |
| Duplicado<br>del impuesto predial                 | 0 |
| Duplicado<br>de Cobro de Industria y Comercio     | 0 |
| Certificaciones                                   |   |
| Actualización datos                               |   |

- **4.2.1.** Una vez seleccionada la opción "Actualización de datos de contribuyente", visualiza el siguiente mensaje "Actualiza ya tus datos de contribuyente en el portal tributario de la Alcaldía de Medellín y realiza fácilmente tus trámites":
  - Genera tus documentos de cobro.
  - Descarga tus comprobantes de pago.
  - Paga tu impuesto Predial e ICA.

Ingresa a: https://www.medellin.gov.co/irj/portal/medellin/acceso-actualizacion-contribuyente

- Hace clic en el enlace <u>https://www.medellin.gov.co/irj/portal/medellin/acceso-actualizacioncontribuyente</u>, que direcciona al Portal web del Distrito, al trámite "Actualización información contribuyente"
- Digita usuario y Contraseña y hace clic en el botón "INGRESAR", para iniciar con el trámite.

La impresión o copia magnética de este documento se considera "COPIA NO CONTROLADA". Sólo se garantiza la actualización de esta documentación en el sitio ISOLUCIÓN Alcaldía de Medellín.

Código: IN-GEHA-<br/>596IN-GEHA Instructivo de Usuario para el<br/>Pago de Impuestos a Través de la<br/>Aplicación WhatsAppImage: Construction of the construction of the co

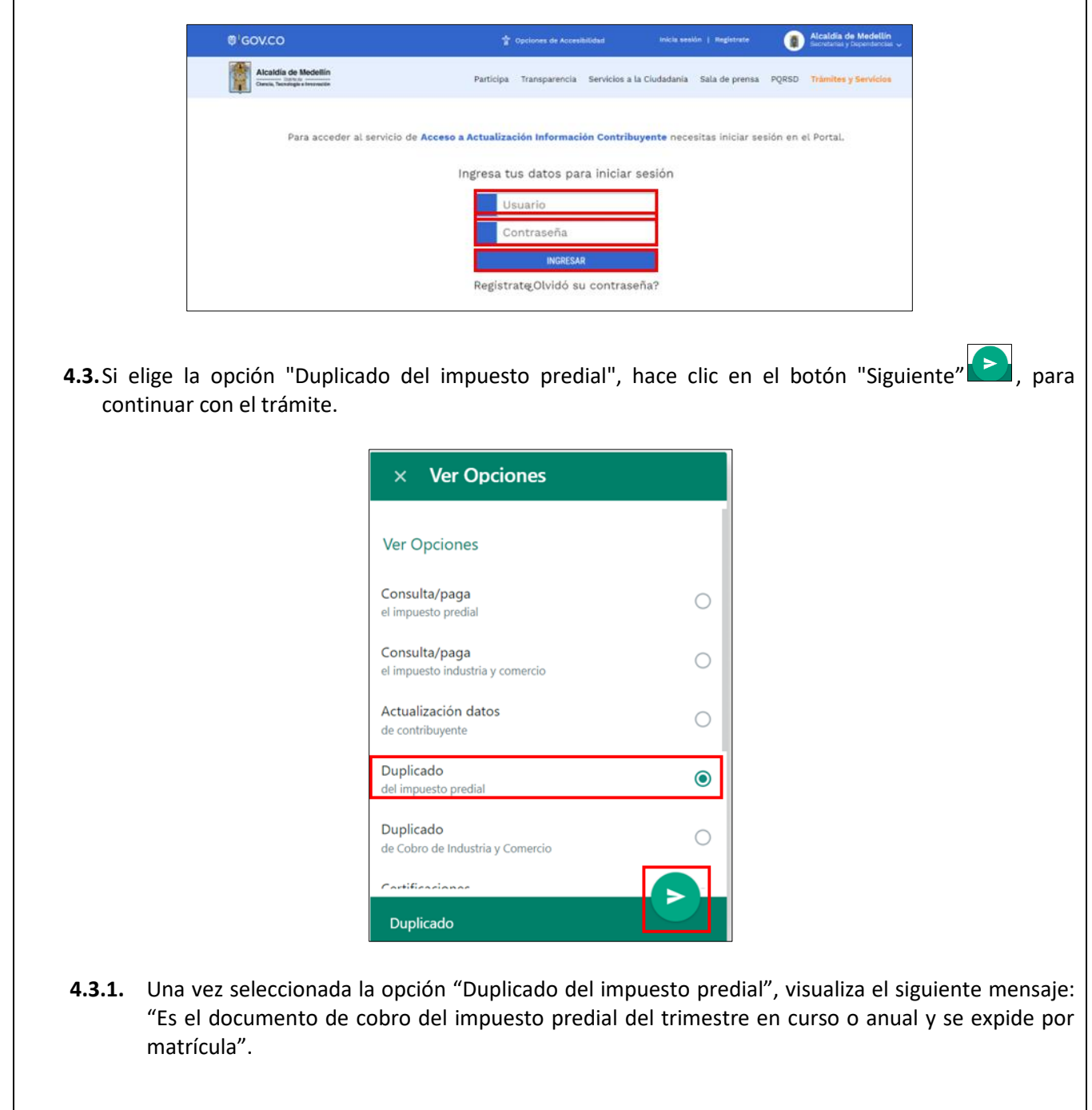

IN-GEHA-596, Versión 01.

Versión: 01

### IN-GEHA Instructivo de Usuario para el Pago de Impuestos a Través de la Aplicación WhatsApp

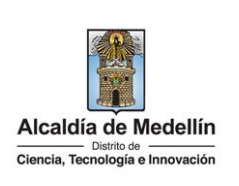

**REQUISITOS:** Estar inscrito en el portal web de la Alcaldía de Medellín, en caso de no estar inscrito debes registrarte. ¿QUÉ DEBO HACER? Debe ingresar al siguiente enlace: https://www.medellin.gov.co/irj/portal/medellin?NavigationTarget=navurl://7948cc46c835504d d6f9e191020140f7. Se te solicitará usuario y contraseña, en caso de no tener debes registrarte. (Video): Hace clic en el enlace www.medellin.gov.co/irj/portal/medellin?NavigationTarget=navurl://7948cc46c835504dd6f9 e191020140f7, que direcciona al Portal Web del Distrito, a la sección "Trámites y Servicios" Alcaldía de Medellín Q ÷ HOY Esta empresa trabaja con otras compañías para admin chat. Haz clic para obte Alcaldía de Medellín Sitio oficial de la Alcaldía de Medellín Es el documento de cobro del impuesto predial del trimestre en curso o anual y se expide por matricula. REQUISITOS: Star inscrito en el portal web de la Alcaldía de Medellín, en caso de no estar inscrito debes registrarte. ¿QUE DEBO HACER? Debe ingresar al siguiente enlace: edellin.gov.co/irj/portal/medellin? et=navurl://7948cc46c835504dd6f9e191020140f7. e te solicitará usuario y contraseña, en caso de no tener debes registrarte. (Vide + Escribe un mensaje aquí ٢ Ļ 4.3.2. Visualiza el siguiente mensaje: "Para acceder al servicio de Documento de Cobro Predial necesitas iniciar sesión en el portal", Digita usuario y contraseña.

• Hace clic en el botón "INGRESAR", para continuar con el trámite.

IN-GEHA-596, Versión 01.

Versión: 01

### IN-GEHA Instructivo de Usuario para el Pago de Impuestos a Través de la Aplicación WhatsApp

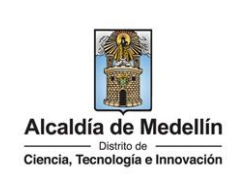

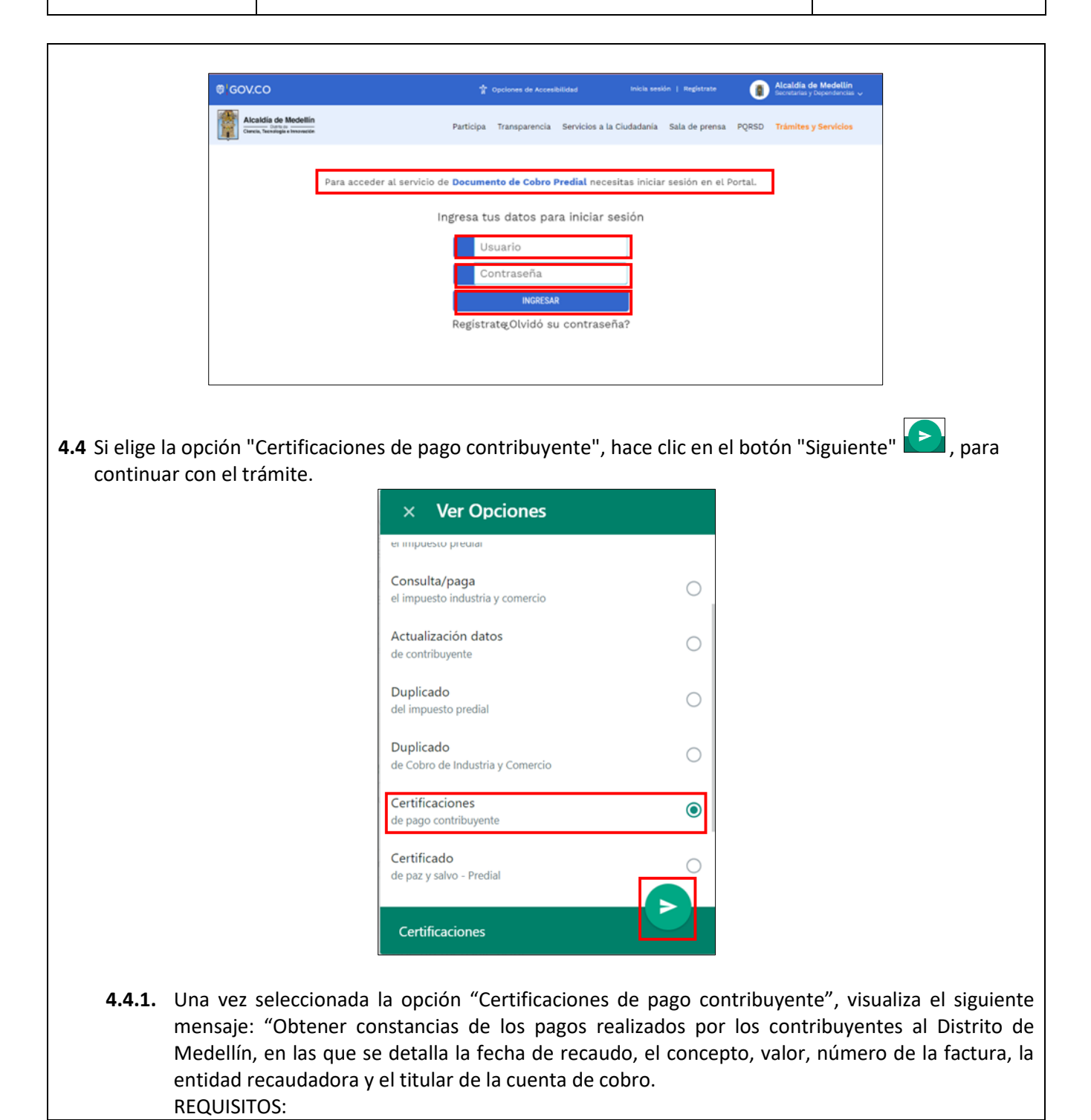

IN-GEHA-596, Versión 01.

Versión: 01

## IN-GEHA Instructivo de Usuario para el Pago de Impuestos a Través de la Aplicación WhatsApp

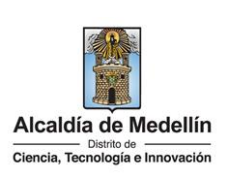

Estar inscrito en el portal web de la Alcaldía de Medellín, en caso de no estar inscrito debes registrarte.

Tener cancelado el valor de las rentas que está solicitando.

¿QUÉ DEBO HACER?

Debes ingresar al siguiente enlace:

https://www.medellin.gov.co/irj/portal/medellin/acceso-certificado-pago-contribuyente. Se te solicitará usuario y contraseña, en caso de no tener debes registrarte. (Video)

Posteriormente, debes dar clic sobre el certificado que deseas generar.

Hace clic en el enlace <u>https://www.medellin.gov.co/irj/portal/medellin/acceso-certificado-pago-contribuyente</u>, que direcciona al Portal Web del Distrito, a la sección "Trámites y Servicios".

| € Lo                                    | s mensajes están cifrados de extremo a extremo. Nadie fuera de este chat, ni siquiera WhatsApp, puede leerlos ni escucharlos. Haz clic para<br>información.                                                           | a obtener mås |
|-----------------------------------------|----------------------------------------------------------------------------------------------------|---------------|
| caldía de Me                            | Alcaldía de Medellín<br>Sitio oficial de la Alcaldía de Medellín<br>www.medellin.gov.co                                                                                                    |               |
| Obtener of<br>que se det<br>recaudado   | instancias de los pagos realizados por los contribuyentes al Distrito de Medellín, en las<br>alla la fecha de recaudo, el concepto, valor, número de la factura, la entidad<br>ra y el titular de la cuenta de cobro. |               |
| Estar in registrarte                    | scrito en el portal web de la Alcaldía de Medellín, en caso de no estar inscrito debes                                                                                                    |               |
| 🛃 Tener (                               | ancelado el valor de las rentas que está solicitando.                                                                                                    |               |
| QUE DEBO                                | HACER?                                                                                                    |               |
| Debes ing<br>https://ww<br>Se te solici | esar al siguiente enlace:<br>w.medellin.gov.co/iri/portal/medellin/acceso-certificado-pago-contribuyente.<br>tará usuario y contraseña, en caso de no tener debes registrarte. (Vídeo)                                |               |

- **4.4.2.** Visualiza el siguiente mensaje: "Para acceder al servicio de Acceso a Certificaciones de pago del contribuyente necesitas iniciar sesión en el portal".
  - Digita usuario y contraseña.
  - Hace clic en el botón "INGRESAR", para continuar con el trámite.

La impresión o copia magnética de este documento se considera "COPIA NO CONTROLADA". Sólo se garantiza la actualización de esta documentación en el sitio ISOLUCIÓN Alcaldía de Medellín.

Código: IN-GEHA-<br/>596IN-GEHA Instructivo de Usuario para el<br/>Pago de Impuestos a Través de la<br/>Aplicación WhatsAppImage: Constant of the second second seco

| ئGOV.CO                                             | 🛣 Opciones de Accesibilidad             | Inicia sesión   Registrate          | Alcaldia de Medellín<br>Secretarias y Dependencias 🧅 |
|-----------------------------------------------------|-----------------------------------------|-------------------------------------|------------------------------------------------------|
| Alcaldis de Medellín<br>Centa, Terratigua trecestor | Participa Transparencia Servicios a la  | a Ciudadanía 🛛 Sala de prensa       | PQRSD Trámites y Servicios                           |
| Para acceder al servicio de <b>Acce</b>             | so a Certificados de Pago del Contribuy | <b>rente</b> necesitas iniciar sesi | ón en el Portal.                                     |
|                                                     | Ingresa tus datos para iniciar s        | sesión                              |                                                      |
|                                                     | Usuario                                 |                                     |                                                      |
|                                                     | Contraseña                              |                                     |                                                      |
|                                                     | INGRESAR                                |                                     |                                                      |
|                                                     | Registrat@Olvidó su contrase            | ňa?                                 |                                                      |

4.5. Si elige la opción "Certificaciones de paz y salvo-Predial", hace clic en el botón "Siguiente", para continuar con el trámite.

| × Ver Opciones                                                                     |   |
|------------------------------------------------------------------------------------|---|
| а перисаха помала у соптасто                                                       |   |
| Actualización datos<br>de contribuyente                                            | 0 |
| Duplicado<br>del impuesto predial                                                  | 0 |
| Duplicado<br>de Cobro de Industria y Comercio                                      | 0 |
| Certificaciones<br>de pago contribuyente                                           | 0 |
| Certificado<br>de paz y salvo - Predial                                            | ۲ |
| Certificado<br>de estar al día en el impuesto facturado de Industria y<br>Comercio | 0 |
| Certificado                                                                        |   |

**4.5.1.** Una vez seleccionada la opción "Certificado de paz y salvo-Predial", visualiza el siguiente mensaje: Obtener la certificación en la que se manifiesta que el deudor se encuentra a paz y salvo con la entidad para la vigencia actual.

IN-GEHA-596, Versión 01.

Versión: 01

## IN-GEHA Instructivo de Usuario para el Pago de Impuestos a Través de la Aplicación WhatsApp

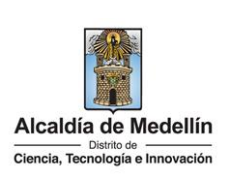

#### **REQUISITOS:**

Estar inscrito en el portal web de la Alcaldía de Medellín, en caso de no estar inscrito debes registrarte.

Tener cancelado el impuesto predial hasta el 31 de diciembre del año en curso.

#### ¿QUÉ DEBO HACER?

Debes ingresar al siguiente enlace:

https://www.medellin.gov.co/irj/portal/medellin/documento-cobro-predial.

Se te solicitará usuario y contraseña, en caso de no tener debes registrarte. (Video):

• Hace clic en el enlace <u>https://www.medellin.gov.co/irj/portal/medellin/acceso-certificado-pago-contribuyente</u>, que direcciona al Portal Web del Distrito, a la sección "Trámites y Servicios".

| 99 | Alcaldía de Medellín 🕑                                                                                                    | ~ |  |
|----|----------------------------------------------------------------------------------------------------|---|--|
|    | ноу                                                                                                    |   |  |
|    | Los mensajes están cifrados de extremo a extremo. Nadie fuera de este chat, ni siguiera WhatsApp, puede leerlos ni escucharlos. Haz clic para obtener más información. |   |  |
|    | Alcaldía de Medellín<br>Sitio oficial de la Alcaldía de Medellín<br>www.medellin.gov.co                                                                                |   |  |
|    | ener la certificación en la que se manifiesta que el deudor se encuentra a paz y salvo con la<br>dad para la vigencia actual.<br>XUISITOS:                             |   |  |
|    | Estar inscrito en el portal web de la Alcaldía de Medellín, en caso de no estar inscrito debes strarte.                                                                |   |  |
|    | Tener cancelado el impuesto predial hasta el 31 de diciembre del año en curso.                                                                                         |   |  |
|    | ie debo hacer?                                                                                                    |   |  |
|    | es ingresar al siguiente enlace:<br>s://www.medellin.gov.co/irj/portal/medellin/documento-cobro-predial,                                                               |   |  |
|    | e solicitara usuario y contrasena, en caso de no tener debes registrarte. (Video). <u>1030 p.m.</u>                                                                    |   |  |
|    |                                                                                                    |   |  |

- **4.5.2.** Visualiza el siguiente mensaje: "Para acceder al servicio de Documento de Cobro Predial necesitas iniciar sesión en el portal".
  - Digita usuario y contraseña.
  - Hace clic en el botón "INGRESAR", para continuar con el trámite.

IN-GEHA-596, Versión 01.

Versión: 01

### IN-GEHA Instructivo de Usuario para el Pago de Impuestos a Través de la Aplicación WhatsApp

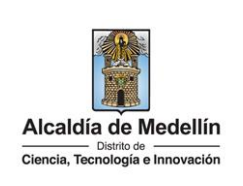

| _                                                          |                                                          |                                                                                                    |
|------------------------------------------------------------|----------------------------------------------------------|----------------------------------------------------------------------------------------------------|
|                                                            | ئGOV.CO                                                  | 🐈 Opciones de Accesibilidad Inicia sesión   Registrate 🕢 🗿 Secretarias y Dependencias 🗸              |
|                                                            | Alcaldia de Medellín<br>Ciancia, Tecnología e innovación | Participa Transparencia Servicios a la Ciudadanía Sala de prensa PQRSD Trámites y Servicios          |
|                                                            |                                                          | Para acceder al servicio de <b>Documento de Cobro Predial</b> necesitas iniciar sesión en el Portal. |
|                                                            |                                                          | Ingresa tus datos para iniciar sesión                                                                |
|                                                            |                                                          | Usuario<br>Contraseña<br>INGRESAR<br>Registrate Olvidó su contraseña?                                |
|                                                            |                                                          | ······································                                                               |
|                                                            |                                                          |                                                                                                    |
|                                                            |                                                          |                                                                                                    |
| Tiempo promedio                                            | <b>b:</b> 10 min                                         | utos                                                                                                 |
| Requisitos y docu                                          | imentos:                                                 |                                                                                                    |
| N/A                                                        |                                                          |                                                                                                    |
| Costos y pagos:                                            |                                                          |                                                                                                    |
| Es gratuito.                                               |                                                          |                                                                                                    |
| Normas asociadas                                           | s:                                                       |                                                                                                    |
| • Ley 87 de 199                                            | 93 "Por la c                                             | ual se establecen normas para el ejercicio del control interno en las entidades y                    |
| organismos d                                               | el estado y s                                            | se dictan otras disposiciones".                                                                      |
| • Ley 962 de 20                                            | 005 "Por la                                              | cual se dictan disposiciones sobre racionalización de trámites y procedimientos                      |
| administrativo                                             | os de los o                                              | rganismos y entidades del Estado y de los particulares que ejercen funciones                         |
| publicas o pre                                             | estan servici                                            |                                                                                                    |
| Ley 1/12 de .                                              | 2014 "Por r<br>Viblico Naci                              | nedio de la cual se crea la Ley de Transparencia y del Derecho de Acceso a la                        |
| Information P                                              |                                                          | Shary se dictan otras disposiciones .                                                                |
| Decreto 350 c                                              | de 2018.                                                 |                                                                                                    |
| <ul> <li>Acuerdo 000 (</li> <li>Bolítica do pri</li> </ul> | ue 2017.<br>Vacidad v c                                  | andicionas da usa dal citia wah dal Distrita Espacial da Ciancia. Taspalagía a                       |
| Innovación de                                              | e Medellín <u>v</u>                                      | <u>ww.medellin.gov.co</u> .                                                                          |
| Recuerde que:                                              |                                                          |                                                                                                    |

- Algunos trámites pueden realizarse de manera virtual por el portal, por las taquillas virtuales o de manera presencial.
- Validar que toda la información diligenciada, tanto en el portal web del Distrito Especial de Ciencia, Tecnología e Innovación como en las plataformas de pago, sean de uso confidencial e intransferible.

IN-GEHA-596, Versión 01.

#### Versión: 01

## IN-GEHA Instructivo de Usuario para el Pago de Impuestos a Través de la Aplicación WhatsApp

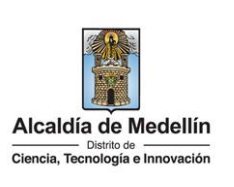

Al finalizar las transacciones de consulta y pago, cerrar las sesiones iniciadas y todas las ventanas abiertas con la información registrada.
 Trámites y servicios relacionados:

 N/A

IN-GEHA-596, Versión 01.